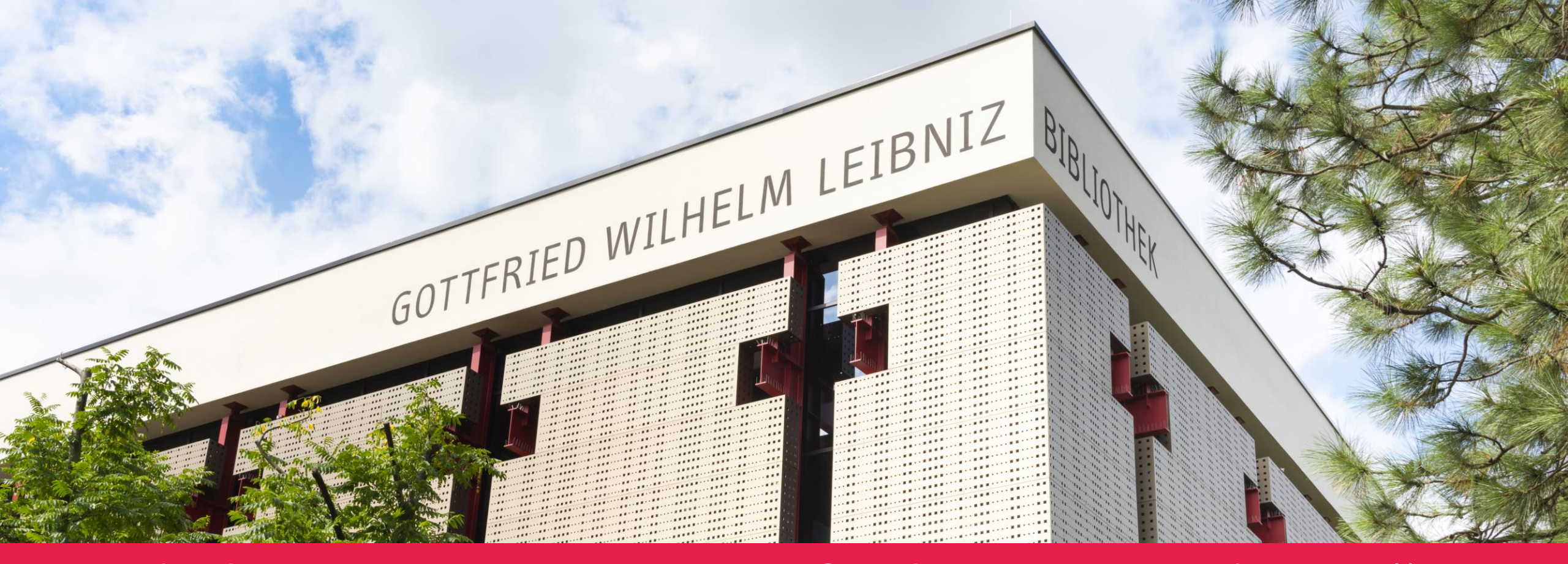

# Workshop "Das Seminarfach unterrichten": Lösungswege zu den Rechercheaufgaben

Marisa Bruhin & Verena Hecker-Pierick, GWLB

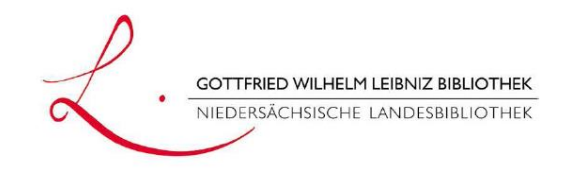

# GWLB-Suche & Gesamtkatalog

"Discovery-System" vs. Klassischer Katalog

2

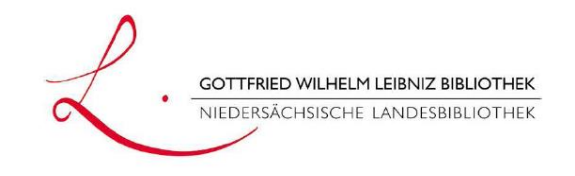

### GWLB-Suche

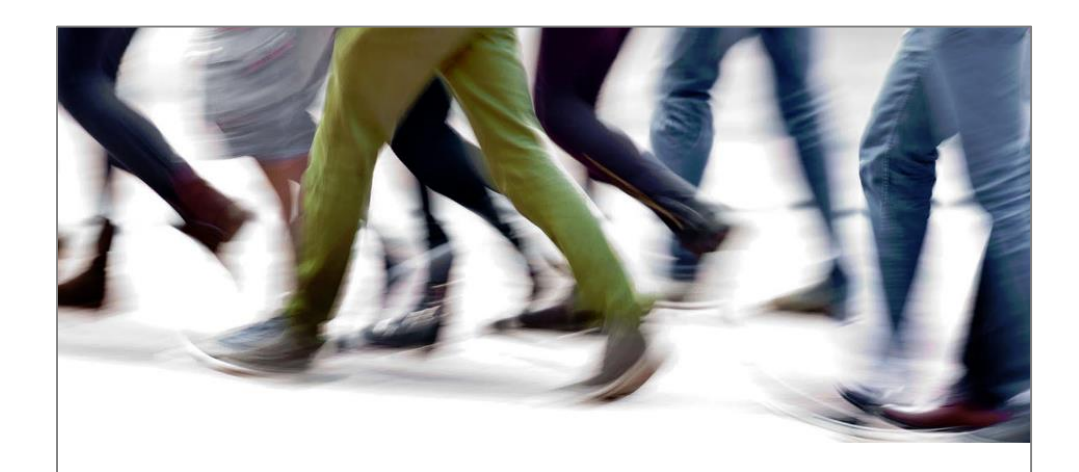

#### ANMELDEN

Um physische und elektronische Medienangebot der Gottfried Wilhelm Leibniz Bibliothek – Niedersächsische Landesbibliothek (GWLB) nutzen zu können, ist eine **Anmeldung** erforderlich. Bitte füllen Sie dazu das Anmeldeformular aus. Anschließend können Sie Ihren **Bibliotheksausweis** in der GWLB abholen.

Wir helfen Ihnen Information 0511 1267-399 information[at]gwlb.de

- www.gwlb.de/home
- Suchmaschinen-Oberfläche
- nicht nur physische Bestände sichtbar
- Verzeichnis von (lizenzierten) Medien und Open-Access-Publikationen

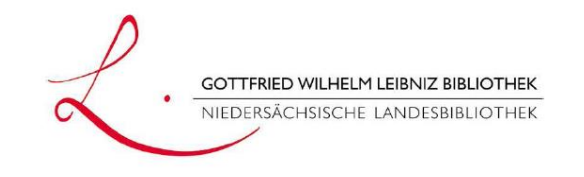

#### Rechercheaufgaben GWLB-Suche

- 1. Suchen Sie in der GWLB-Suche nach dem Thema "Demokratie in der Weimarer Republik". Grenzen Sie Ihre Suche nun ein, indem Sie nur aktuelle Ressourcen ab 2020 sowie nur elektronisch verfügbare Ressourcen anzeigen lassen.
  - a) Wie viele Treffer erhalten Sie?
  - b) Wo finden Sie weitere Begriffe, die Sie für eine genauere Suche verwenden können? Nennen Sie einige Beispiele.

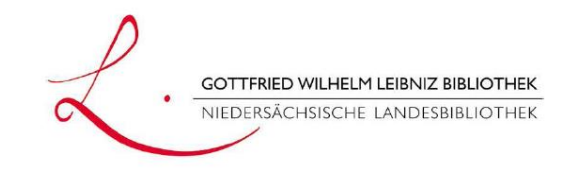

| Sucheingabe              | Demokratie Weimar                                                 | er Republik X C                                                                                                    |                  |
|--------------------------|-------------------------------------------------------------------|----------------------------------------------------------------------------------------------------|------------------|
|                          | Start / Die Bibliothek SUCHTREFFER MEINE Zeiten Jahr: 2020 - 2024 | Anzahl der Treffer: 49<br>1.<br>Demokratie versuchen : die Verfassung in der politischen Kultur<br>Weimarer Republik                                                                                                    | Her Trefferliste |
| Filter-<br>möglichkeiten | Typen<br>Elektronisch (49)                                        | Göttingen : Vandenhoeck & Ruprecht , [2021] © 2021       + Detal         2.       Aufbruch zur Demokratie : die Weimarer Reichsverfassung als Bauplan für eine demokratische Republik         1. Auflage Baden-Baden : Nomos , 2020       + Detal | S                |

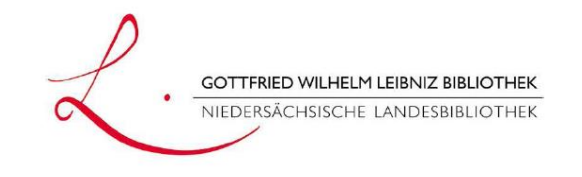

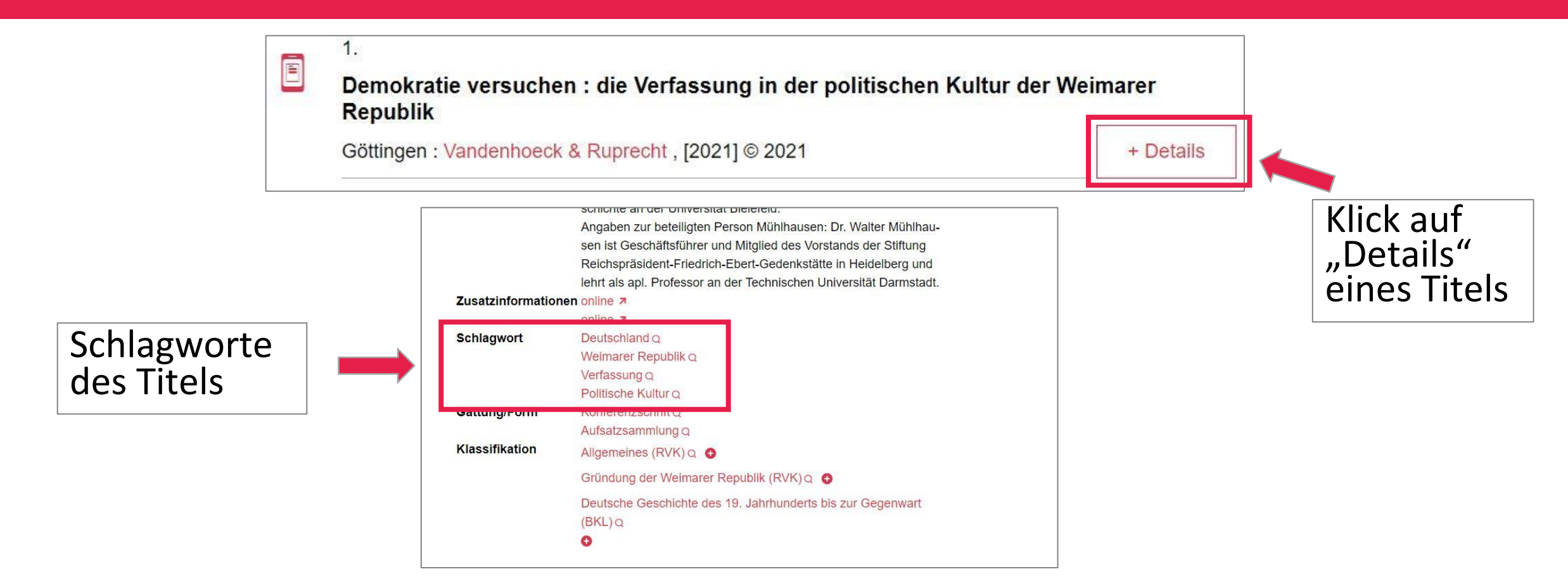

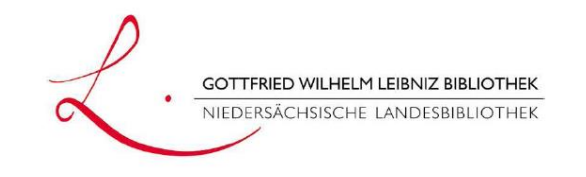

#### Rechercheaufgaben GWLB-Suche

 Suchen Sie mithilfe der GWLB-Suche nach dem Thema "Versailler Vertrag". Filtern Sie die Ergebnisliste nach Artikeln und rufen Sie den Artikel "Westpreußen und der Versailler Vertrag" (in der Zeitschrift "Beiträge zur Geschichte Westpreußens") auf.
 Einden Sie nun beraus, wie Sie den Artikel erhelten und einsehen können

Finden Sie nun heraus, wie Sie den Artikel erhalten und einsehen können.

- a) Ist die Zeitschrift, in der der Artikel vorhanden ist, ausleihbar?
- b) Wie lange müssen Sie ggf. bis zur Bereitstellung warten?

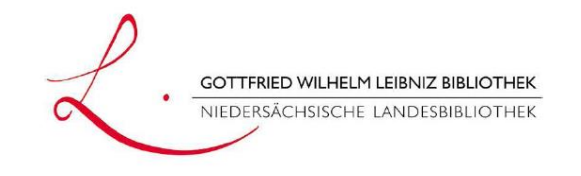

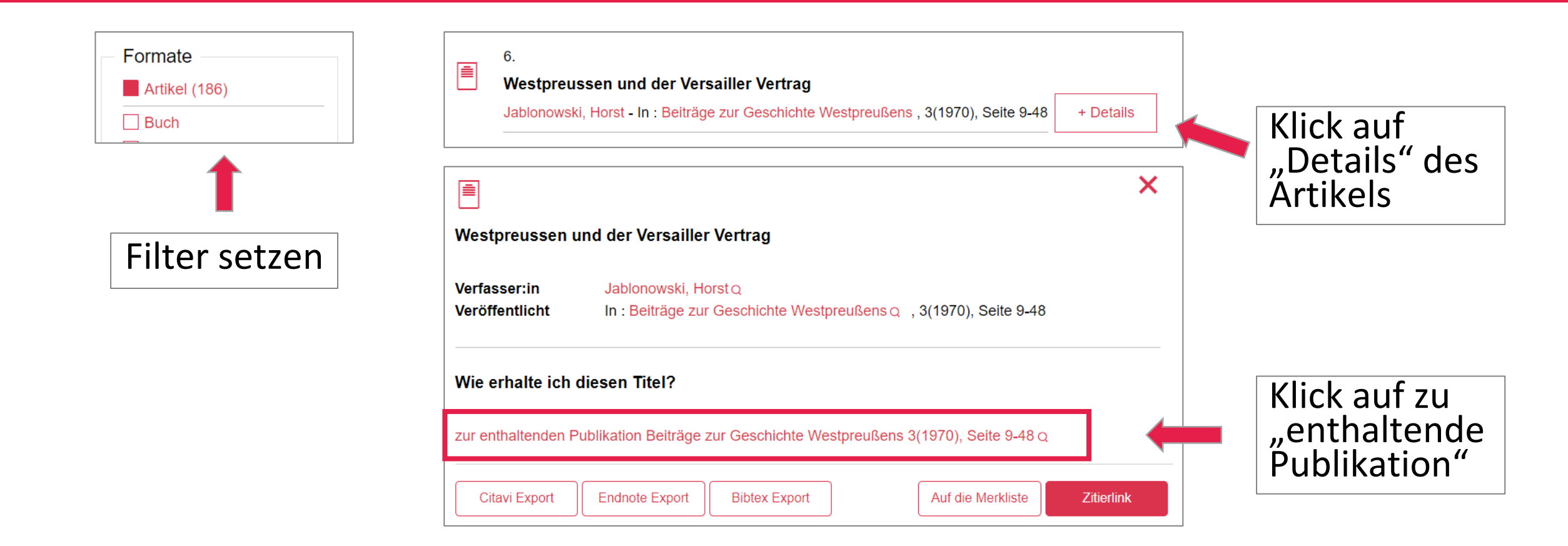

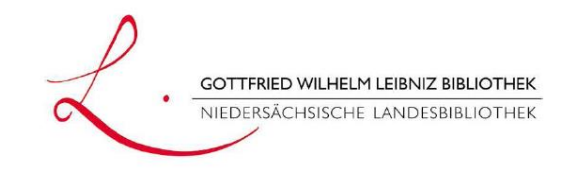

#### 1.

Beiträge zur Geschichte Westpreußens : Zeitschrift der Copernicus-Vereinigung für Geschichte und Landeskunde Westpreußens e.V.

Münster, Westf. : Nicolaus-Copernicus-Verl. , 1967-2008 Münster Vereinigung 1967-1969 Leer, Ostfr. Rautenberg 1970 Göttingen Vandenhoeck u. Ruprecht 1981

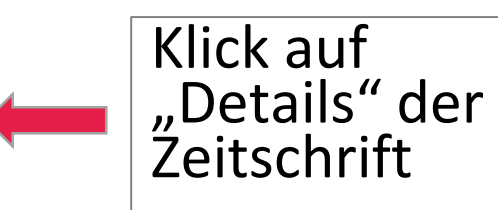

#### Wie erhalte ich diesen Titel?

Weiterleitung auf "Beiträge zur Geschichte Westpreußens : Zeitschrift der Copernicus-Vereinigung für Geschichte und Landeskunde Westpreußens e.V." im klassischen Katalog

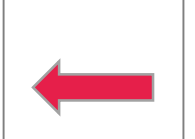

+ Details

Klick auf Weiterleitung in den klassischen Katalog

Zugehörige Publikationen/Objekte/Artikel Q

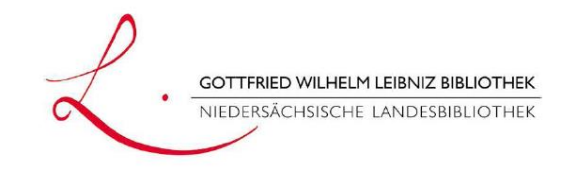

#### Ansicht im klassischen Katalog:

| Ihre Aktion suchen [und] ppn 12                                                                                         | 29063363                                                                                                    |                                                                                                    |                                               |                                                       |                                                      |                                                        |                      |           |
|----------------------------------------------------------------------------------------------------|----------------------------------------------------------------------------------------------------|----------------------------------------------------------------------------------------------------|-----------------------------------------------|-------------------------------------------------------|------------------------------------------------------|--------------------------------------------------------|----------------------|-----------|
| Zeitschrift:<br>Körperschaft/en:                                                                                        | Beiträge zur Geschichte Westpreußens : Zeitschrift der Copernicus-Vereinigung<br>Copernicus-Vereinigung zur Pflege der Heimatkunde und Geschichte Westpreus<br>Copernicus-Vereinigung für Geschichte und Landeskunde Westpreussens [Hera<br>Deutsch                                                                                        | für <u>Geschichte <b>und</b> Landeskunde Westpreußens e.V.</u><br>ssens [Herausgebendes Organ]<br>ausgebendes Organ] | Bandlist                                      | e:                                                    |                                                      |                                                        |                      |           |
| Veröffentlichungsangab<br>Umfang:<br>Art des Inhalts:<br>Erschverlauf:<br>Anmerkung:<br>Bibliogr. Zusammenhang<br>ISSN: | e: Münster, Westf. : Nicolaus-Copernicus-Verl. [1967-2008] ; Münster : Vereinigung<br>24 cm<br><u>Zeitschrift</u><br>1.1967 - 20/21.2006/08(2008)<br>Zusatz anfangs: Zeitschrift der Copernicus-Vereinigung zur Pflege der Heimatku<br>Ersch. unregelmäßig<br>g: Aufgeg. in: <u>Preußenland Osnabrück : Fibre-Verl., 1963</u><br>0341-9436 | g [1967-1969] ; Leer, Ostfr. : Rautenberg [1970] ; Göttingen<br>inde und Geschichte Westpreußens e.V                 | Beiträge zur (<br>Copernicus-V<br>Landeskunde | Geschichte<br>/ereinigune<br>westpreu<br>m: Buch/Zeit | e Westpreu<br>g für Gesch<br>ißens e.V. i<br>schrift | ißens : Zeitschrift der<br>nichte und<br>/ (1967-2008) | s. Berei<br>stellung | t-<br>rs- |
| Autorisierte ISSN:<br>ZDB-ID:<br>Schlagwörter:                                                                          | 0341-9436 Beiträge zur Geschichte Westpreussens<br>731-6<br>* <u>Westpreußen</u><br>*Geschichte                                                                                                    | s. Status                                                                                                    | Signatur:<br>Erhältlich:                      | ZEN:(Zs<br>1.1967 - 2                                 | 20/21.2006/08                                        | 3(2008)                                                | zeit                 | ,0        |
| Sachgebiete:<br>Lokale Sachgebiete:<br>Standort:                                                                        | 15.00 Geschichte: Allgemeines<br>020/2340/2350<br>GWLB, Magazin oder Außenmagazin, Lieferzeit                                                                                                    | ausleihbar                                                                                                    | Bandinformatic<br>2006/08v20/21<br>2004v19    | on Ausleihfr<br>-                                     | ist Vormerku<br>-                                    | Aktuelle<br>Verfügbarkeit<br>Ausleihbar                |                      |           |
| Signatur:<br>Bestand:<br>Status:<br>Bitte wählen Sie:                                                                   | (Zs 8181)<br>1.1967 - 20/21.2006/08(2008)<br>Ausleihbar<br><u>Bandliste</u>                                                                                                    | Klick auf                                                                                                    | 2002v18<br>2000v17<br>1999v16                 | -                                                     | -                                                    | Ausleihbar<br>Ausleihbar<br>Ausleihbar<br>Ausleihbar   |                      |           |
| Standort:<br>Signatur:<br>Bestand:<br>Status:<br>Aktuelle Verfügbarkeit:<br>Bitte wählen Sie:                           | <u>GWLB</u> , Magazin oder Außenmagazin, <u>Lieferzeit</u><br>(Zs 8181)<br>@Gesamtregister 1/19.1967/2004(2008)<br>Ausleihbar<br>ausleihbar<br><u>Bestellen</u>                                                                                                    | Bandliste                                                                                                    | 1997v15<br>1995v14<br>1993v13<br>1991v12      | -<br>-<br>-                                           | -<br>-<br>-                                          | Ausleihbar<br>Ausleihbar<br>Ausleihbar<br>Ausleihbar   |                      |           |
|                                                                                                    |                                                                                                    |                                                                                                    | 1909/11                                       | -                                                     | -                                                    | Ausiembai                                              |                      |           |

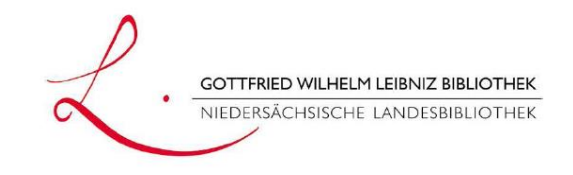

# HOBSY

#### • <u>www.hobsy.de</u>

- "Gesamtkatalog Hannover"
  - Recherche in allen Bibliotheken Hannovers
  - Besitznachweis unter der Titelanzeige:
  - Verfügbarkeit prüfen über Katalog-Button → p
- Service für Schulen

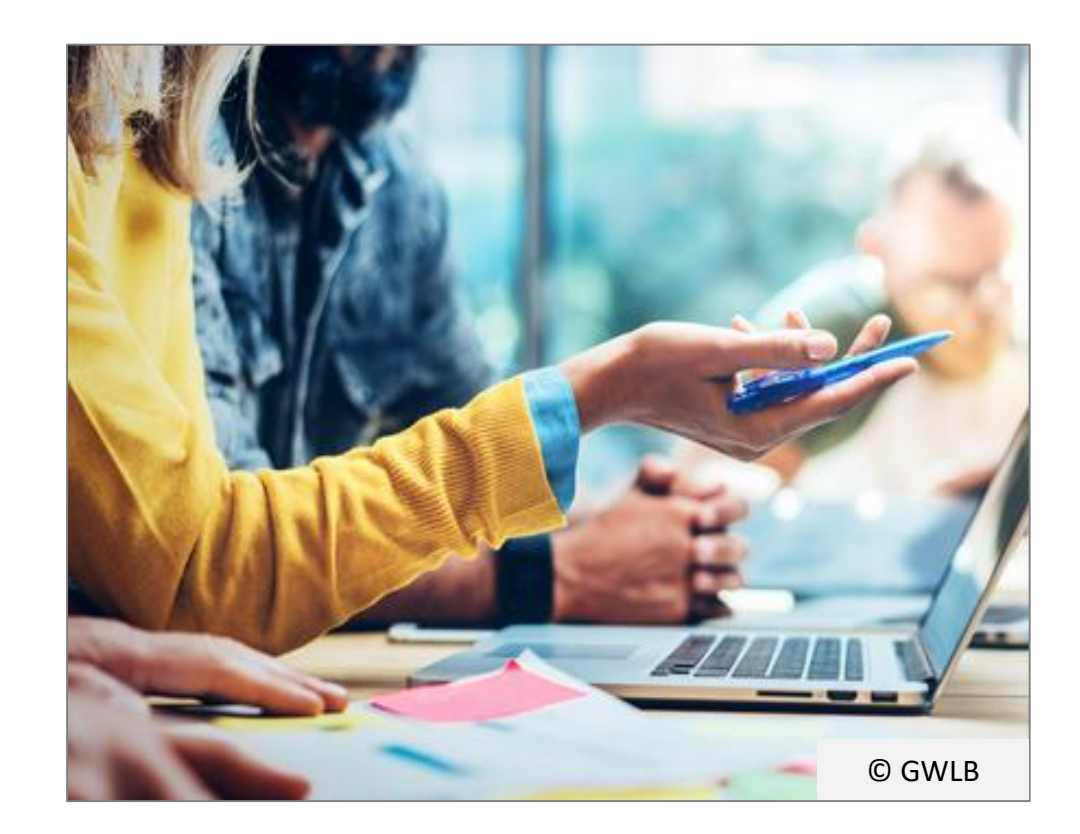

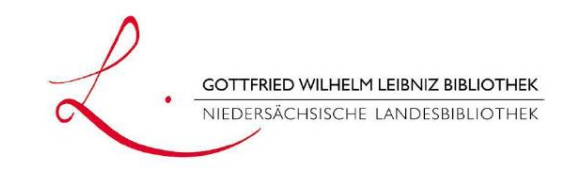

#### Rechercheaufgaben Gesamtkatalog Hannover

- Suchen Sie im Gesamtkatalog Hannover (hobsy.de) nach "Woyzeck".
  - a) Nutzen Sie nun die Funktion "Filter", um sich in der Kurzliste nur Filme/Videos als Treffer anzeigen zu lassen. Wie viele Treffer erhalten Sie?
  - b) Gehen Sie einen Schritt zurück zu den 170 Treffern (Zurück-Button im Browser). Ergänzen Sie nun die Eingabe "Woyzeck" um "Interpretation". Welche Bibliotheken stellen den Titel "Georg Büchner und die Aufklärung" zur Verfügung?

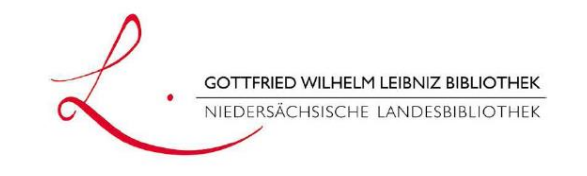

| <ol> <li>Suche mit "woyzeck".</li> <li>(Groß- und<br/>Kleinschreibung ist<br/>unerheblich.)</li> </ol> | Suchen [und] [ALL] Alle Wörter   woyzeck X   Weniger Suchoptionen     Suchgeschichte Kurzliste   Titelanzeige                                                                                                    |
|----------------------------------------------------------------------------------------------------|----------------------------------------------------------------------------------------------------|
|                                                                                                    | Ihre Aktion suchen [und] ([ALL] Alle Wörter) woyzeck   170 Treffer                                                                                                    |
| 2. Filter<br>nutzen:                                                                                   | <ul> <li>Hinweise ausblenden</li> <li>Siehe auch Filter<br/>Publikationsform<br/>Sprache<br/>Erscheinungsland</li> <li>Sprechen und Gespräch in historischer Perspektive : Sprach- und literaturwissenschaftliche Zugänge<br/>Imo, Wolfgang; Wesche, Jörg - 1st ed. 2024 Berlin, Heidelberg : Springer Berlin Heidelberg, 2024 (2014)</li> <li>Abitur 2025 - Deutsch ; Informationen für Lehrerinnen und Lehrer, Ergänzungsband 1 ; Rahmenthema 1: Literatur und Sprache um 1900 - neue Ausdrucksformen der Epik, Wahlpflichtmodul 8: Liter<br/>Niedersachsen, Druck A Braunschweig : Westermann, 2023</li> </ul> |
|                                                                                                    | <ul> <li>Abitur 2025 - Deutsch ; Schülerarbeitsbuch, Ergänzungsband 1 ; Rahmenthema 1: Literatur und Sprache um 1800, Wah<br/>Literatur und Sprache um 1900 - neue Ausdrucksformen der Epik, Wahlpflichtmodul 8: Literatur als Zeitdiagnose: Gerha<br/>Niedersachsen, Druck A Braunschweig : Westermann, 2023</li> </ul>                                                                                                    |
|                                                                                                    | <ul> <li>4. Abitur 2025 - Deutsch ; Grundkurs, Schülerarbeitsbuch ; Woyzeck/Lyrik: Unterwegs sein/Der Trafikant/Kommunikation<br/>Nordrhein-Westfalen, Druck A Braunschweig : Westermann, 2023</li> </ul>                                                                                                    |
|                                                                                                    | <ul> <li>5. Abitur 2025 - Deutsch ; Leistungskurs, Schülerarbeitsbuch ; Woyzeck/Lyrik: Unterwegs sein/Unter der Drachenwand/Kor<br/>Nordrhein-Westfalen, Druck A Braunschweig : Westermann, 2023</li> </ul>                                                                                                    |

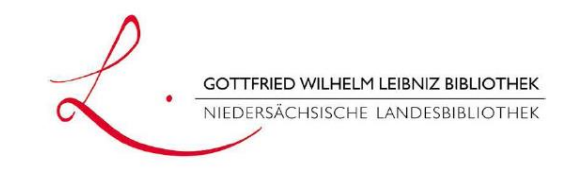

3. Publikationsform "Filme, Videos, etc." anklicken

| Trefferanalyse und Filter                       |                                                 |     |
|-------------------------------------------------|-------------------------------------------------|-----|
| Sie können das Suchergebnis na                  | ch folgenden Kriterien analysieren und filtern: |     |
| Publikationsform<br>Sprache<br>Erscheinungsland |                                                 |     |
| Aufsätze                                        | -                                               | 6   |
| Bücher                                          |                                                 | 134 |
| 📢 Tonträger                                     |                                                 | 3   |
| Musikalien                                      |                                                 | 3   |
| Online Ressourcen (ohne 2                       | (eitschr.)                                      | 14  |
| Datenträger                                     | 1                                               | 2   |
| Filme, Videos, etc.                             |                                                 | 8   |

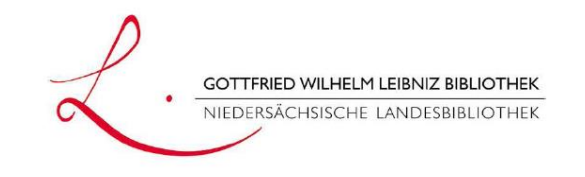

... und für Teil b der Aufgabe den "Zurück"-Button im Browser nutzen.

4. Die (nun) 8 Treffer

anzeigen lassen...

| Suchgeschichte   | Kurzliste               | Titelanzeige                                                                                                    |
|------------------|-------------------------|----------------------------------------------------------------------------------------------------|
| Ihre Aktion suc  | hen [und] ([<br>grenzen | ALL] Alle Wörter) woyzeck   8 Treffer<br>\9001 V                                                                                                    |
| Hinweise ausbler | nden                    |                                                                                                    |
| Siehe auch   Fi  | lter 🎞                  | 1. Die ganze Welt ist Bühne ; [5] ; Woyzeck<br>Büchner, Georg; Rasche, Ulrich - [Poing] : Naxos Rights (Europe) Ltd., [2022]                                                                    |
| Sprache          |                         | 2. Woyzeck : nach einer Vorlage von Georg Büchner<br>Calis, Nuran David *1976-*; Büchner, Georg *1813-1837* - P 2012 @                                                                          |
| Erscheinungsla   | nd                      | 3. Klaus Kinski ist Woyzeck : Opfer, Täter, Getriebener? ; nach dem Drama von Georg Büchner<br>Büchner, Georg *1813-1837*; Herzog, Werner *1942-* - Leipzig : Kinowelt Home Entertainment, 2009 |
|                  |                         | 4. Wozzeck<br>Büchner, Georg *1813-1837*; Klaren, Georg C. *1900-1962* - [Berlin] : Icestorm Entertainment, 2008                                                                                |
|                  |                         | 5. Wozzeck : opera in three acts and fifteen scenes<br>Berg, Alban *1885-1935*; Büchner, Georg *1813-1837* - Heathfield : opus arte, c 2007                                                     |
|                  |                         | 6. Exklusiv Edition ; [3] ; Woyzeck<br>Büchner, Georg *1813-1837*; Herzog, Werner *1942-* - Leipzig : Kinowelt Home Entertainment, 2006                                                         |
|                  |                         | 7. Klaus Kinski ist Woyzeck : ein Film von Werner Herzog.<br>Herzog, Werner *1942-*; Büchner, Georg *1813-1837* - [Bildtonträger] Leipzig : Kinowelt Home Entertainment, 2003                   |
|                  |                         | 8. Wodzeck<br>Herbrich, Oliver - 1983 📾                                                                                                    |

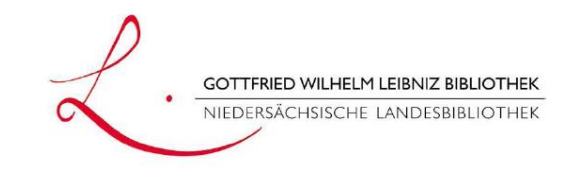

5. Die 170 Treffer haben sich durch den zweiten Suchbegriff auf 27 verringert.

| reffer<br>durch den |            | Suchen [und] V [/<br>woyzeck interpretation<br>Weniger Suchoptionen | LL] Alle Wörter <ul> <li>Sortiert nach Erscheinungsjahr</li> <li>Suchen</li> <li>Unscharfe Suche</li> <li>Biblioth</li> </ul> <li>Biblioth</li>                                                                                                    |
|---------------------|------------|---------------------------------------------------------------------|----------------------------------------------------------------------------------------------------|
| ngort               |            | Suchgeschichte Kurzliste                                            | • Titelanzeige                                                                                                    |
| igert.              |            | Ihre Aktion suchen [und]                                            | ([ALL] Alle Wörter) woyzeck interpretation 27 Treffer                                                                                                    |
|                     | 2          | Hinweise ausblenden                                                 |                                                                                                    |
|                     |            | Siehe auch   Filter<br>Publikationsform<br>Sprache                  | <ul> <li>1. Textanalyse und Interpretation zu Georg Büchner, Woyzeck : alle erforderlichen Infos für Abitur, Matura, Klausur und Refer<br/>Bernhardt, Rüdiger - 1. Auflage Hollfeld : Bange Verlag, 2022</li> <li>2. Michael Thalheimer : Porträt eines Regisseurs<br/>Schütt Hans Dieter: Thalheimer Michael, Berlin : Theater der Zeit [2017]</li> </ul> |
| Treffer 3 ist       | t das Buch | Erscheinungsland                                                    | 3. Georg Büchner und die Aufklärung<br>Wimmer, Gernot - Wien : Böhlau Verlag, 2015                                                                                                    |
| "Georg Büc          | chner und  |                                                                     | 4. Enttäuschung und Engagement : zur ästhetischen Radikalität Georg Büchners<br>Brittnacher, Hans Richard *1951-*; Lühe, Irmela, von der *1947-* - Bielefeld : Aisthesis-Verl., 2014                                                                                                    |
| die Aufklär         | ung"       | 6                                                                   | <ul> <li>5. Georg Büchner : Dichter, Spötter, Rätselsteller ; Entschlüsselungen<br/>Milz, Christian *1952-*; Büchner, Georg *1813-1837* - Dt. Erstausg Wien : Passagen-Verl., c 2012 </li> </ul>                                                                                                    |
|                     |            |                                                                     | 6. Büchner-Lektüren : für Dieter Sevin<br>Hahn, Barbara *1952-*; Sevin, Dieter - Hildesheim : Olms, 2012                                                                                                    |
|                     |            |                                                                     | 7. Textanalyse und Interpretation zu Georg Büchner, Woyzeck : alle erforderlichen Infos für Abitur, Matura, Klausur und Refere<br>Bernhardt. Rüdiger: Büchner. Georg - Hollfeld : Bange Verlag. 2011                                                                                                    |
|                     |            | 0<br>                                                               | <ul> <li>8. Psychosomatik : Literarische, philosophische und medizinische Geschichten zur Entstehung eines Diskurses (1778-1936)</li> <li>Schmaus, Marion *1969-* - Tübingen : De Gruyter, 2009</li></ul>                                                                                                    |

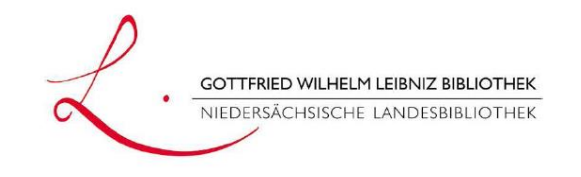

1614995621 Zitier [Aufsatzsammlung]

Georg Büchner und die Aufklärung / Gernot Wimmer (Hg.)

PPN:

Titel:

#### 6. Den Titel ankl

| en Titel anklicken. | Personen:<br>Ort/Jahr:             | Wimmer, Gernot *1978-* [Herausgeberln] <b></b><br>Wien : Köln : Weimar : Böhlau Verlag, 2015                                                                                                    |         |
|---------------------|------------------------------------|----------------------------------------------------------------------------------------------------|---------|
|                     | Sprache/n:                         | Deutsch                                                                                                    |         |
|                     | Art des Inhalts:                   | Aufsatzsammlung                                                                                                    |         |
|                     | Umfang:                            | 248 Seiten ; 24 cm                                                                                                    |         |
|                     | Schriftenreihe:                    | Schriften der Group2012 / Group 2012 ; Band 1                                                                                                    |         |
|                     | Anmerkung:                         | Literaturangaben                                                                                                    |         |
|                     | Mehr zum Titel:                    | Moral, Ökonomie und Geschlecht auf der Bühne Büchners : Dramatik nach dem bürgerlic<br>Weltgerichts-Prophetie in Der Hessische Landbote / Gernot Wimmer "Die Bildung eines<br>Tod, Woyzeck / Bernhard Greiner Die romantisch-satirische Komödie Leonce und Lena<br>Naturwissenschaftler / Theo Elm Aus der Weltsicht eines "Viehsionomen" : Georg Büch<br>Revolution"? : Georg Büchners Danton's Tod im Kontext von Hannah Arendts Über die Re<br>Thorben Päthe Ein Fall von Aufklärung wie Verschleierung : Georg Büchners Woyzeck | G<br>TI |
|                     | Bibliogr. Zusammenhan              | g: Erscheint auch als: Georg Büchner und die Aufklärung / Wimmer, Gernot *1978-* Wien                                                                                                    |         |
|                     | ISBN:                              | 978-3-205-79682-4                                                                                                    | Ve      |
| 7. Er ist im        | Schlagwörter:<br>Klassifikation:   | *Büchner, Georg *1813-1837* <b>#</b><br>*Büchner, Georg 1813-1837 Criticism and interpretation ; Enlightenment Influence<br>Library of Congress Classification: PT1828.B6<br>Dewey Decimal Classification: IDDC220erl 832.7                                                                                                    | pri     |
| Bestand der         |                                    | Basisklassifikation: 18.10 (Deutsche Literatur) #   17.94 (Literarische Einflüsse und Bezie<br>RVK: GL 3032: G Germanistik. Niederlandistik. Skandinavistik / GE 3003-GT 1500 Deuts<br>3032 Büchner, Georg / Sekundärliteratur                                                                                                    | ode     |
| GWI B und der TIB   | Links zum Titel:                   | http://d-nb.info/1071856944/04 [Inhaltsverzeichnis]                                                                                                    | Pntl    |
|                     |                                    | in eigener 📭 🔊 WorldCat' Scoogle<br>Bibliothek                                                                                                    | Cill    |
|                     | Besitzende Bibliothek(en): Klicken | Sie auf einen Bibliotheksnamen oder auf > Detailansicht                                                                                                    |         |
|                     | 🖻 🗎 🗉 Hannover, Gottfri            | ed Wilhelm Leibniz Bibliothek - Niedersächsische Landesbibliothek <35>                                                                                                    |         |

Hannover, TIB Hannover <89>

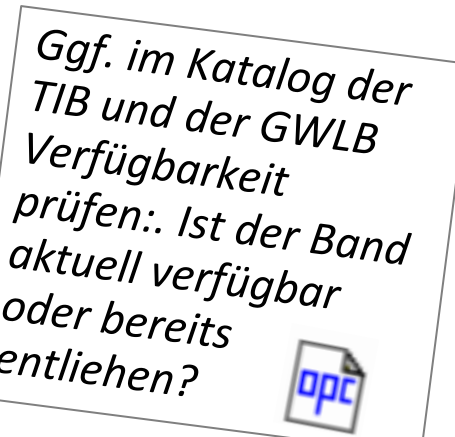

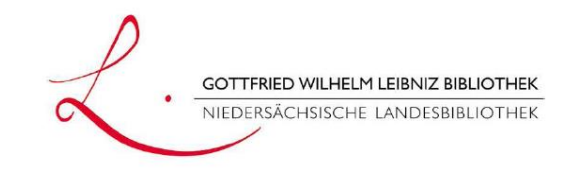

#### Rechercheaufgaben Gesamtkatalog Hannover

- 2. Suchen Sie nach dem Schlagwort "Gedenktag" und grenzen Sie die Treffermenge auf "Online-Ressourcen (ohne Zeitschriften)" ein.
  - a) Wie erhalten Sie Zugriff auf das Werk *"Der 9. November : die Deutschen und ihr Schicksalstag"* von Wolfgang Niess?
  - b) Wie erhalten Sie Zugriff auf das Werk *"Gedächtnis des Exils : Formen der Erinnerung"* hrsg. von Claus Dieter Krohn u. a.?

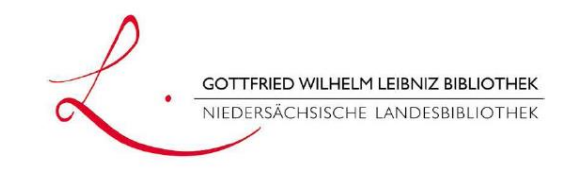

| Ansicht im<br>Gesamtkatalog<br>Hannover: | Suchen [und]       Image: [ALL] Alle Wörter       Image: sortiert nach Erscheinungsjahr         gedenktag       Image: sortiert nach Erscheinungsjahr         Weniger Suchoptionen       Image: sortiert nach Erscheinungsjahr        |  |  |  |  |
|------------------------------------------|----------------------------------------------------------------------------------------------------|--|--|--|--|
|                                          | Suchgeschichte       Kurzliste       Titelanzeige         Ihre Aktion suchen [und] ([ALL] Alle Wörter) gedenktag   194 Treffer                                                                                                    |  |  |  |  |
| 1. Filter 💻                              | Hinweise ausblenden  Hinweise ausblenden  I. Holocaust-Gedenktag, Kirchentags-Sonntag, Kirche und Klimawandel Frankfurt am Main : Gemeinschaftswerk der Evangelischen Publizistik (GEP) gGmbH, 27                                     |  |  |  |  |
| nutzen:                                  | gedenkveranstaltung<br>kristallnacht<br>schicksalstag 2. Evangelium an dunklen Tagen : Predigten zum 9. November und zum 27. Januar<br>Deeg, Alexander; Hecke, Marie - Leipzig : Evangelische Verlagsanstalt, [2024]                  |  |  |  |  |
| Publikationsform                         | gedenk       S. Gedenktage im Schatten des Populismus         jubiläen       Degner, Bettina; Świder, Małgorzata - Heidelberg : Mattes Verlag, [2022]         holidays       4. Der 9. November : die Deutschen und ihr Schicksalstag |  |  |  |  |

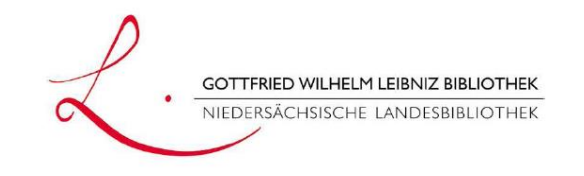

#### 2. Publikationsform "Online-Ressourcen…" auswählen

|   | Tre                                 | fferanalyse und Filter                 |               |                                         |     |
|---|-------------------------------------|----------------------------------------|---------------|-----------------------------------------|-----|
|   | Sie                                 | können das Suchergebnis nach folger    | nden Kriterie | en analysieren und filtern:             |     |
|   | Pub<br>Spra<br>Ersc                 | likationsform<br>ache<br>sheinungsland |               |                                         |     |
|   |                                     | Aufsätze                               |               | г — — — — — — — — — — — — — — — — — — — | 23  |
|   |                                     | Bücher                                 |               |                                         | 141 |
|   | Д                                   | Musikalien                             | 1             |                                         | 1   |
|   | 010010<br>000101<br>011000<br>00010 | Online Ressourcen (ohne Zeitschr.)     |               |                                         | 13  |
| ľ |                                     | Zeitschriften/Serien (online)          | I.            |                                         | 1   |
|   |                                     | Zeitschriften/Serien (gedruckt)        |               |                                         | 14  |
|   |                                     | Filme, Videos, etc.                    | I             |                                         | 1   |
|   |                                     |                                        |               |                                         |     |

3. die nunmehr 13 Treffer anzeigen lassen

| Suchen [und]                                                       | ] v [AL                         | L] Alle Wörter                                 | V Ruchan                                                                                                    | sort                |
|--------------------------------------------------------------------|---------------------------------|------------------------------------------------|----------------------------------------------------------------------------------------------------|---------------------|
| Weniger Suchop                                                     | tionen                          |                                                |                                                                                                    |                     |
| Suchgeschichte                                                     | Kurzliste                       | Titelanzeige                                   |                                                                                                    |                     |
| Ihre Aktion such<br>eing                                           | ien [und] <b>(</b> [/<br>renzen | ALL] Alle Wör                                  | er) gedenktag   13 Treffer<br>\9001 O                                                                                                    |                     |
| Hinweise ausbler                                                   | nden                            |                                                |                                                                                                    |                     |
| Siehe auch   Fil<br>Publikationsform<br>Sprache<br>Erscheinungslar | ter                             | 1. Gedächt<br>Dehnel,<br>2. Erasmus<br>Stange, | nis des Exils : Formen der Erinnerung<br>Regine; Hansen-Schaberg, Inge - Reprint 2021 [6<br>a und Julius II. Eine Legende : Vorläufiger Bericht<br>D. Carl - Reprint 2021 [Online-Ausgabe] Berlin | Onli<br>Zu<br>.: De |
|                                                                    | 0001                            | 3. Der 9. N<br>Niess. W                        | ovember : die Deutschen und ihr Schicksalstag<br>/olfgang - München : C.H. Beck. [2021]  💷 🏥                                                                                                    |                     |

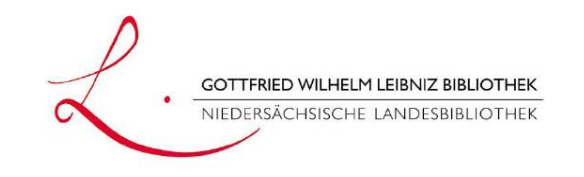

|                                                       | 414414                  |                                                                                                    |
|-------------------------------------------------------|-------------------------|----------------------------------------------------------------------------------------------------|
|                                                       | ••••••• <b>⊞</b> PPN:   | 1777421888 Zitier 🔃                                                                                                    |
|                                                       | Titel:                  | Der 9. November : die Deutschen und ihr Schicksalstag / Wolfgang Niess                                                                                                    |
|                                                       | Personen:               | Niess, Wolfgang *1952-* [VerfasserIn] 🗈                                                                                                    |
|                                                       | Ort/Jahr:               | München : C.H. Beck, [2021]                                                                                                    |
|                                                       | Sprache/n:              | Deutsch                                                                                                    |
|                                                       | Copyright-Dat           | um: © 2021                                                                                                    |
|                                                       | Umfang:                 | 1 Online-Ressource (317 Seiten) : Illustrationen                                                                                                    |
|                                                       | Anmerkung:              | Literaturverzeichnis: Seite 296-311                                                                                                    |
|                                                       | Bibliogr. Zusa          | mmenhang: Erscheint auch als: Der 9. November: die Deutschen und ihr Schicksalstag / Niess, Wolfgang *1952-* München : C.H. Beck, [2021], ISBN 978-3-406-77731-8                                                                                                    |
|                                                       | ISBN:                   | 978-3-406-77731-8                                                                                                    |
|                                                       |                         | Weitere Ausgaben: 978-3-406-77731-8 (Printausgabe)                                                                                                    |
|                                                       | Identifier:             | DOI: 10.17104/9783406777332                                                                                                    |
| 4. E-Book<br>"Der 9. November                         | Schlagwörter            | *Neunter November % / Novemberrevolution % / Hitlerputsch % / Reichspogromnacht % / Elser, Johann Georg *1903-1945* % / Attentat % / Friedliche Revolution<br>*Neunter November % / Novemberrevolution % / Hitlerputsch % / Reichspogromnacht % / Sozialistische Einheitspartei Deutschlands % / Friedliche Revolution in<br>*Deutschland ; Hitlerputsch ; Gedenktag ; Gedenken ; Erinnerungskultur ; Hitlerattentat ; Reichpogromnach ; Geschichte ; Georg Elsner ; Revolution ; 1918-1990<br>1945-1990 ; Allemagne - Histoire - 1918 (Révolution) ; Germany ; History<br>*Kristallnacht 1938 - DLC : Berlin Wall, Berlin, Germany 1961-1989 - DLC : Germany - History - 1918-1933 - DLC : Germany - History - 1945-1990 - DLC : Germany |
| ()" aufrufen.<br>Per Link "opc"-Symbol<br>gelangt man | Klassifikation          | Library of Congress Classification: D237<br>Dewey Decimal Classification: 943.08<br>Basisklassifikation: 15.43 (Deutsche Geschichte des 19. Jahrhunderts bis zur Gegenwart) %<br>RVK: NQ 1100: N Geschichte / NQ Geschichte seit 1918 / NQ 1069-NQ 1695 Deutsche Geschichte seit dem Ende des Ersten Weltkriegs / NQ 1070-NQ 1695 W<br>NQ 1068: N Geschichte / NQ Geschichte seit 1918 / NQ 1010-NQ 1068 Allgemeines / Sonstiges                                                                                                    |
|                                                       | Inhalt:                 | Die Revolution von 1918/19, der Hitlerputsch, die Reichspogromnacht, das Attentat von Georg Elser auf Adolf Hitler und die friedliche Revolution von 1989 – alle di                                                                                                    |
| zum TIB-Katalog                                       | E Links zum Tite        | el: https://doi.org/10.17104/9783406777332 (Lizenzpflichtig)                                                                                                    |
|                                                       | Produktsigel:           | GBV-CHBeck-alles ; ZDB-18-BEL 2022 (I) ; ZDB-18-BLI 2022 (I)                                                                                                    |
|                                                       | Besitzende Bibliothek(e | n): Klicken Sie auf einen Bibliotheksnamen oder auf > Detailansicht                                                                                                    |

Besitzende Bibliothek

Hannover, TIB Hannover <89>

21

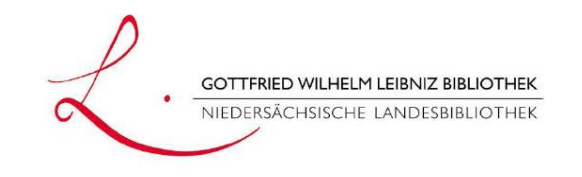

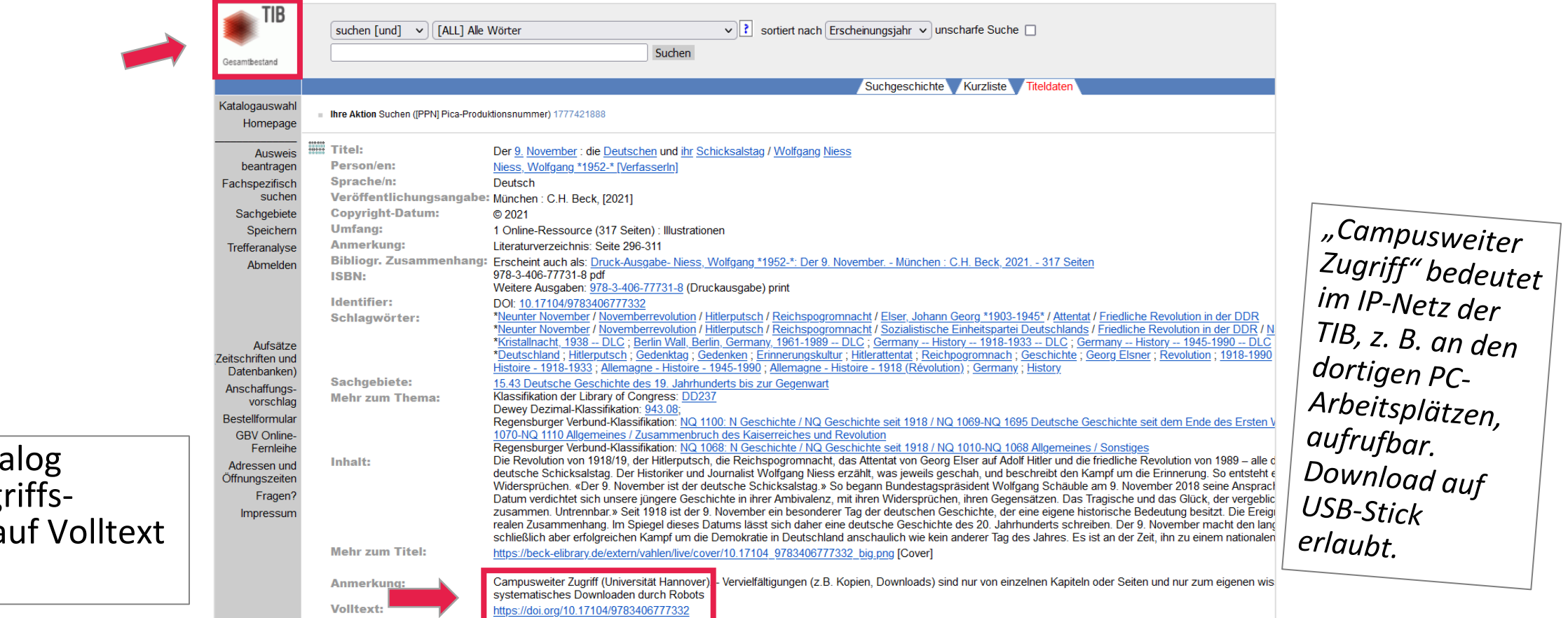

5. im TIB-Katalog jeweilige Zugriffsmöglichkeit auf Volltext erfahren

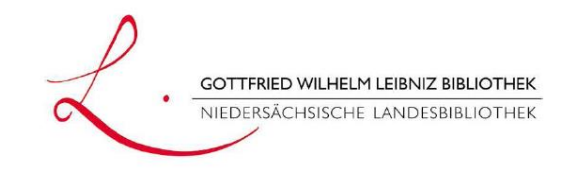

6. Als nächstes E-Book "Gedächtnis des Exils (...)" aufrufen.

7. Über Detailansicht oder im GWLB-Katalog jeweilige Zugriffsmöglichkeit erfahren

|                         | 1795210125 Zitter 🕅                                                                                                    |
|-------------------------|----------------------------------------------------------------------------------------------------|
|                         | [Aufsatzsammlung]                                                                                                    |
| Titel:                  | Gedächtnis des Exils : Formen der Erinnerung / herausgegeben von Claus-Dieter Krohn, Lutz Winckler in Zusammena                                                                                                    |
| Personen:               | Dehnel, Regine [MitwirkendeR] ; Hansen-Schaberg, Inge [MitwirkendeR] ; Heuß, Anja [MitwirkendeR] ; Hillebrecht, Sa [MitwirkendeR] ; Koepke, Wulf [MitwirkendeR] ; Kreppel, Lena [MitwirkendeR] ; Krohn, Claus-Dieter *1941-2019* [Hera Neumann, Marion [MitwirkendeR] ; Paul, Gerhard [MitwirkendeR] ; Rotermund-Reynard, Ines [MitwirkendeR] ; Staudae *1941-* [MitwirkendeR] ]] ]; Staudae *1941-* [MitwirkendeR] ]] ]; Winckler, Lutz *1941-* [Herausgeberln] ]]; Rotermund, Erwin *1932-2018* [Herausgeberl]]]]] |
| Ausgabe:                | Reprint 2021                                                                                                    |
| Ort/Jahr:               | Berlin ; Boston : De Gruyter [[2022]], [2022]                                                                                                    |
| Sprache/n:              | Deutsch                                                                                                    |
| Art des Inhalts:        | Aufsatzsammlung                                                                                                    |
| Umfang:                 | 1 Online-Ressource (XVI, 260 Seiten) : Illustrationen                                                                                                    |
| Schriftenreihe:         | Exilforschung ; 28                                                                                                    |
| Anmerkung:              | Mode of access: Internet via World Wide Web<br>In German                                                                                                    |
| Bibliogr. Zusammenhang: | Erscheint auch als (Druck-Ausgabe) : ISBN 9783112423035                                                                                                    |
| ISBN:                   | 978-3-11-242304-2<br>Weitere Ausgaben: 978-3-11-242303-5 (Printausgabe)                                                                                                    |
| Identifier:             | DOI: 10.1515/9783112423042                                                                                                    |
| Schlagwörter:           | *SOCIAL SCIENCE / General ; Collective memory ; Cultural institution ; Exile ; Germans ; History 1933-1945 ; Resear                                                                                                    |

#### Besitzende Bibliothek(en): Klicken Sie auf einen Bibliotheksnamen oder auf > Detailansicht

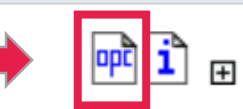

010010

Hannover, Gottfried Wilhelm Leibniz Bibliothek - Niedersächsische Landesbibliothek <35>

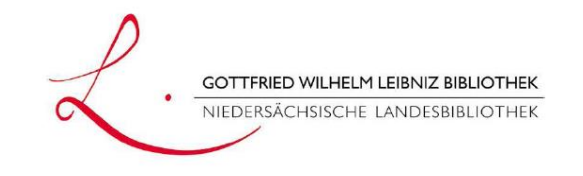

|                                           | Gottfried Wilhelm Leibniz<br>Bibliothek                               | suchen [und] Image: ALL] Alle Wörter   sortiert nach Erscheinungsjahr   unscharfe Suchen     ppn 129091995   Suchen                                                                                                    |
|-------------------------------------------|-----------------------------------------------------------------------|----------------------------------------------------------------------------------------------------|
|                                           |                                                                       | Suchgeschichte Kurzliste Titeldaten                                                                                                    |
|                                           | Katalogauswahl<br>GBV Online-<br>Fernleihe                            | Ihre Aktion Suchen ([PPN] Pica-Produktionsnummer) 1795210125                                                                                                    |
| 8. im GWLB-Katalog<br>jeweilige Zugriffs- | Aufsatz-,<br>Zeitschriften- und<br>Fachdatenbanken                    | Titel:       Gedächtnis des Exils : Formen der Erinnerung / herausgegeben von Claus-Dieter Krohn, Lutz Winckler in Zu         Person/en:       Dehnel, Regine [MitwirkendeR] ; Hansen-Schaberg, Inge [MitwirkendeR] ; Heuß, Anja [MitwirkendeR] ; Hille         Koepke, Wulf [MitwirkendeR] ; Kreppel, Lena [MitwirkendeR] ; Krohn, Claus-Dieter *1941-2019* [Herausgeb         [MitwirkendeR] ; Paul, Gerhard [MitwirkendeR] ; Rotermund-Reynard, Ines [MitwirkendeR] ; Staudacher, Ba |
| möglichkeit auf<br>Volltext erfahren      | Homepage<br>Ausweis<br>beantragen                                     | Ausgabe:       Reprint 2021         Sprache/n:       Deutsch         Veröffentlichungsangabe:       Berlin ; Boston : De Gruyter [[2022]], [2022]                                                                                                    |
|                                           | Anschaffungs-                                                         | Umfang: 1 Online-Ressource (XVI, 260 Seiten) : Illustrationen                                                                                                    |
| Anmerkung:<br>Volltext:                   | Vervielfältigungen (z<br>Dritte. Kein systema<br>http://hanproxy.gwlb | .B. Kopien, Downloads) sind nur von einzelnen Kapiteln od<br>tisches Downloaden durch Robots.<br>.de/han/degruyter/doi.org/10.1515/9783112423042                                                                                                    |

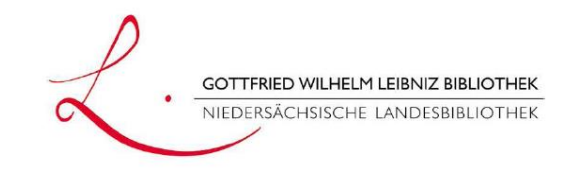

#### Rechercheaufgaben Gesamtkatalog Hannover

- 3. Suchen Sie im Gesamtkatalog Hannover nach "Oktoberrevolution" und "Kommunismus". Rufen Sie den Aufsatz von Leonid Luks im Werk "1917 : 100 Jahre Oktoberrevolution (…)" auf.
  - a) Wie lautet die Überschrift des letzten Absatzes?

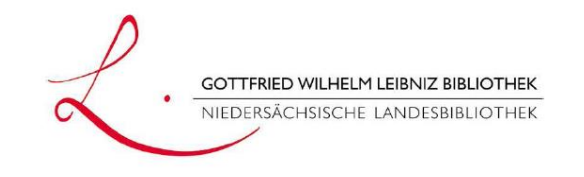

1. Suche z. B. mit "Oktoberrevolution" und "Kommunismus"

2. E-Book "1917 : 100 Jahre (...)" anklicken. Suchen | Suchergebnis | Erweiterte Suche | Zwischenablage | Merklisten | Fernleihkonto | Datenschutz | Impressum | Hilfe Suchen [und] V [ALL] Alle Wörter ✓ Sortiert nach Erscheinungsjahr ✓ × Suchen oktoberrevolution kommunismus Unscharfe Suche Weniger Suchoptionen Biblioth Suchgeschichte Kurzliste Titelanzeige Ihre Aktion suchen [und] ([ALL] Alle Wörter) oktoberrevolution kommunismus | 52 Treffer Hinweise ausblenden 1. Geschichte der Sowjetunion : von der Oktoberrevolution bis zum Untergang Siehe auch | Filter Schattenberg, Susanne - Originalausgabe. - München : C.H. Beck, [2022] revolutionoctober 2. Roter Orient : Muslimkommunisten und Bolschewiki in Turkestan (1917-1924) 1917russian Fedtke, Gero - Wien : Böhlau Verlag, [2020] revolutionoktoberrevolution 3. Leben, ins Feuer geworfen : die Generation des Großen Oktobers 1917russische ryklin Ryklin Michail Kuz'mič: Grebing, Sabine - Erste Auflage - Berlin : Subrkamp, 2010 🔎 💷 fernwirkungen 4. 1917 : 100 Jahre Oktoberrevolution und ihre Fernwirkungen auf Deutschland hedeler Mayer, Tilman; Reuschenbach, Julia - 1. Auflage. - Baden-Baden : Nomos, 2017 @ reuschenbach bolshevism 3. Die Oktoberrevolution 1917 und die Folgen Lieber, Christoph; Hummel, Heerke - Hamburg : VSA: Verlag, [2017] 6. 1917 : 100 Jahre Oktoberrevolution und ihre Fernwirkungen auf Deutschland Mayer, Tilman; Reuschenbach, Julia - 1. Auflage. - Baden-Baden : Nomos, 2017 🧼 7. Herr der Gespenster : die Gedanken des Karl Marx Steinfeld, Thomas - 1. Auflage. - München : Carl Hanser Verlag, 2017 💷 8. 100 Jahre Roter Oktober : zur Weltgeschichte der Russischen Revolution Behrends, Jan C.; Katzer, Nikolaus - 1. Auflage. - Berlin : Ch. Links Verlag, Februar 2017 💷 Anarchismus und Russische Revolution Kellermann, Philippe - Berlin : Karl Dietz Verlag, [2017]

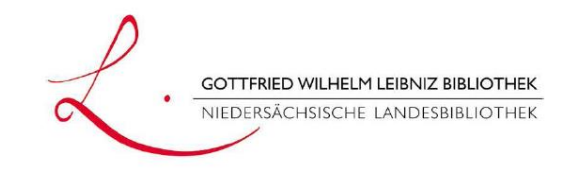

27

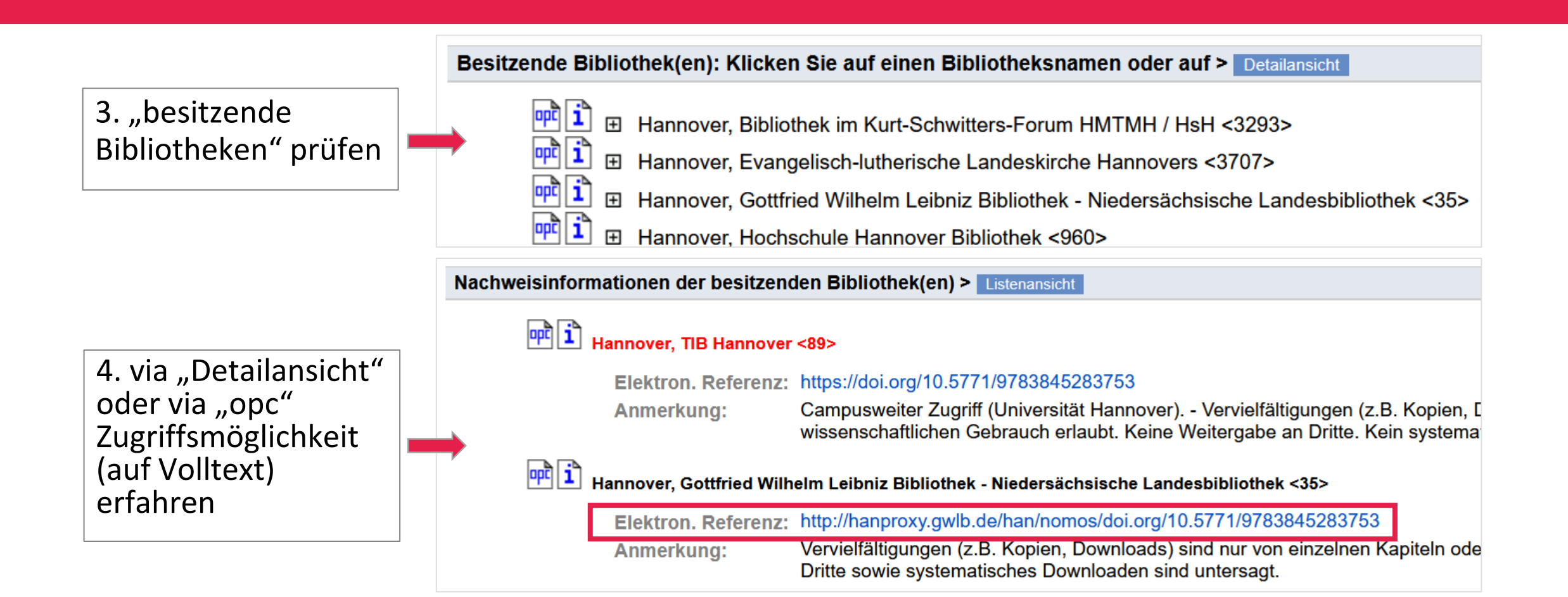

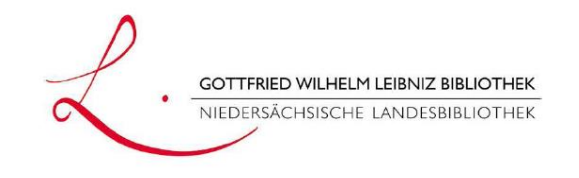

5. Zunächst Authentifizierung mit Daten des Bibliothekskontos, dann Weiterleitung auf Verlagsseite mit genanntem E-Book.

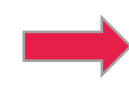

| ummer Inres HUBSY-Bibliotheksausweises u | nd dem dazugehörigen Passwort anmelden: | privaten G                            |
|------------------------------------------|-----------------------------------------|---------------------------------------|
| Bibliotheksausweisnummer                 |                                         | Zu diesem<br>und Betrac<br>Herunterla |
| Passwort                                 |                                         | erlaubt.<br>Nicht gesta               |
|                                          | Anmelden                                | automatisi<br>Datenbani               |
|                                          |                                         | Jede Art de<br>untersagt.             |
| HAN D                                    | y H+H Software GmbH                     | Bei Verdac<br>durch den               |
|                                          |                                         | Medien de<br>und Nutze                |

Gottfried Wilhelm Leibniz Bibliothek Hannover

Elektronische Ressourcen

#### Nutzungsbedingungen

Die Nutzung der elektronischen Res ausschließlich privaten Nutzerinnen für den eigenen wissenschaftlichen privaten Gebrauch gestattet.

Zu diesem Zweck ist neben dem Reund Betrachten am Bildschirm auch Herunterladen und Ausdrucken kiel erlaubt.

Nicht gestattet ist das systematische automatisierte Herunterladen von [ Datenbankauszügen.

Jede Art der Nutzung zu gewerblich: untersagt.

Bei Verdacht auf missbräuchliche N durch den jeweiligen Anbieter elekt Medien der Zugang für individuelle und Nutzer temporär oder dauerha werden.

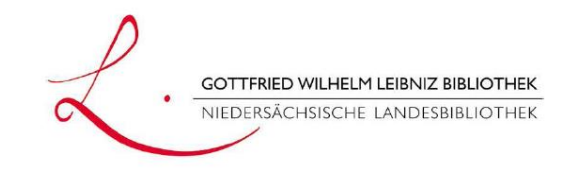

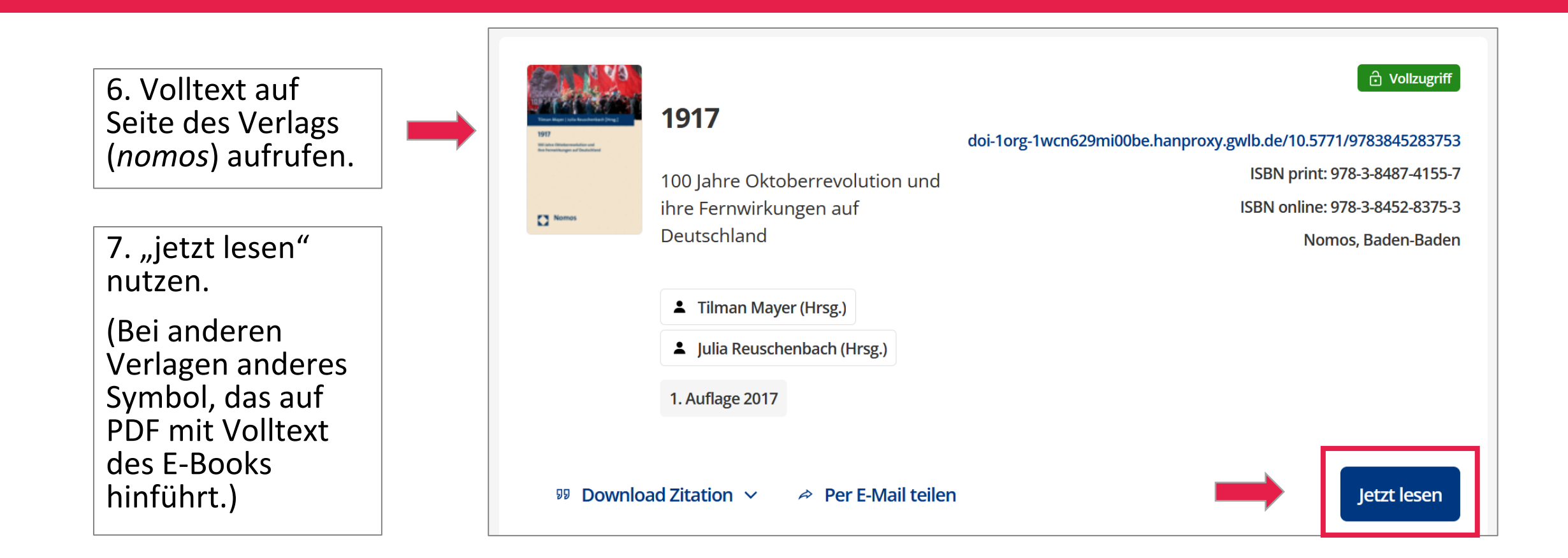

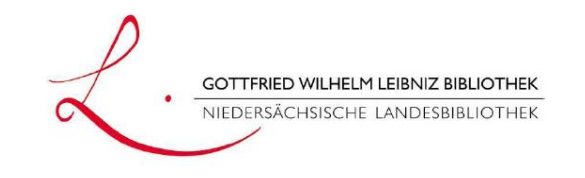

Nomos

**e**Library

8. PDF des E-Books oder von einzelnem Kapitel öffnen.

9. Abschnittsüberschrift lautet:

"Der Abschied von der Klassenkampfideologie und die Entmachtung der KPdSU"

Copyright: Nomos-Verlag, nomos eLibary, aufgerufen am 24.09.2024

Russlands "kurzes" 20. Jahrhundert (1905-1991)<sup>1</sup>

1917 / Russlands "kurzes" 20. Jahrhundert (1905-1991)

- + 160 %

Leonid Luks

"Gescheitert"? Die Revolution von 1905

Das 20. Jahrhundert begann für Russland mit der Revolution von 1905, die im Vokabular der Gegner der russischen Autokratie als "gescheitert" galt. Aber ausgerechnet diese "gescheiterte" Revolution, die die herrschende Autokratie zu einem Kompromiss mit den rebellischen Untertanen zwang, schuf die Voraussetzungen für eine allmähliche Befreiung der

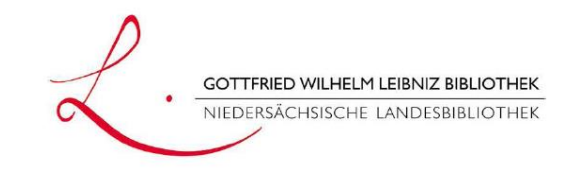

Kontakt

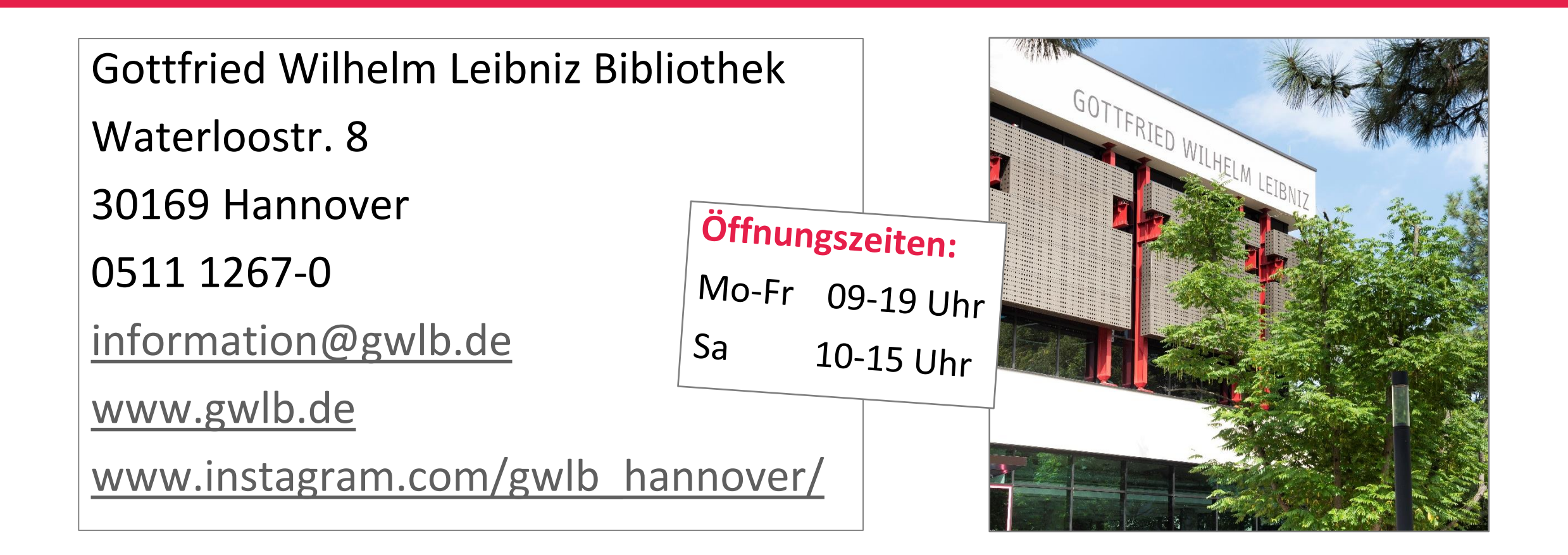